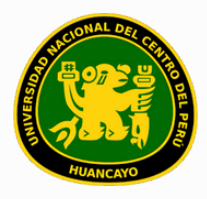

VICERRECTORADO ACADÉMICO DIRECCIÓN DE GESTIÓN E INNOVACIÓN ACADÉMICA UNIDAD DE INNOVACIÓN ACADÉMICA

# MANUAL DE ERP ADESA

# **GUÍA PARA EL DOCENTE**

AULA VIRTUAL (SUBIR RECURSOS)

VERSIÓN 1.0

Buscar 'ERP Adesa' en Google y acceder a la opción 'Campus Virtual Home'.

UNCP
 https://erpcampus.uncp.edu.pe
 Campus Virtual - Home

Bienvenido al Campus Virtual. Iniciar Sea ampus Virtual. Intranet · Aula virtual · Matrícula · Gestión ocente

https://erpcampus.uncp.edu.pe/

Ingresar usuario y contraseña, y luego hacer clic en 'Iniciar sesión'.

|          | UNIVERSIDAD NAC<br>DEL CENTRO DEL | CIONAL<br>PERÚ         | ADE<br>Bienvenido al Ca<br>Lisuario<br>Contraseña | Impus Virtual       |
|----------|-----------------------------------|------------------------|---------------------------------------------------|---------------------|
|          |                                   | Campus Virtual         |                                                   |                     |
| Intranet | Matrícula                         | Gestión de<br>docentes |                                                   | Bolsa de<br>Trabajo |

#### Clic en 'Aula Virtual'.

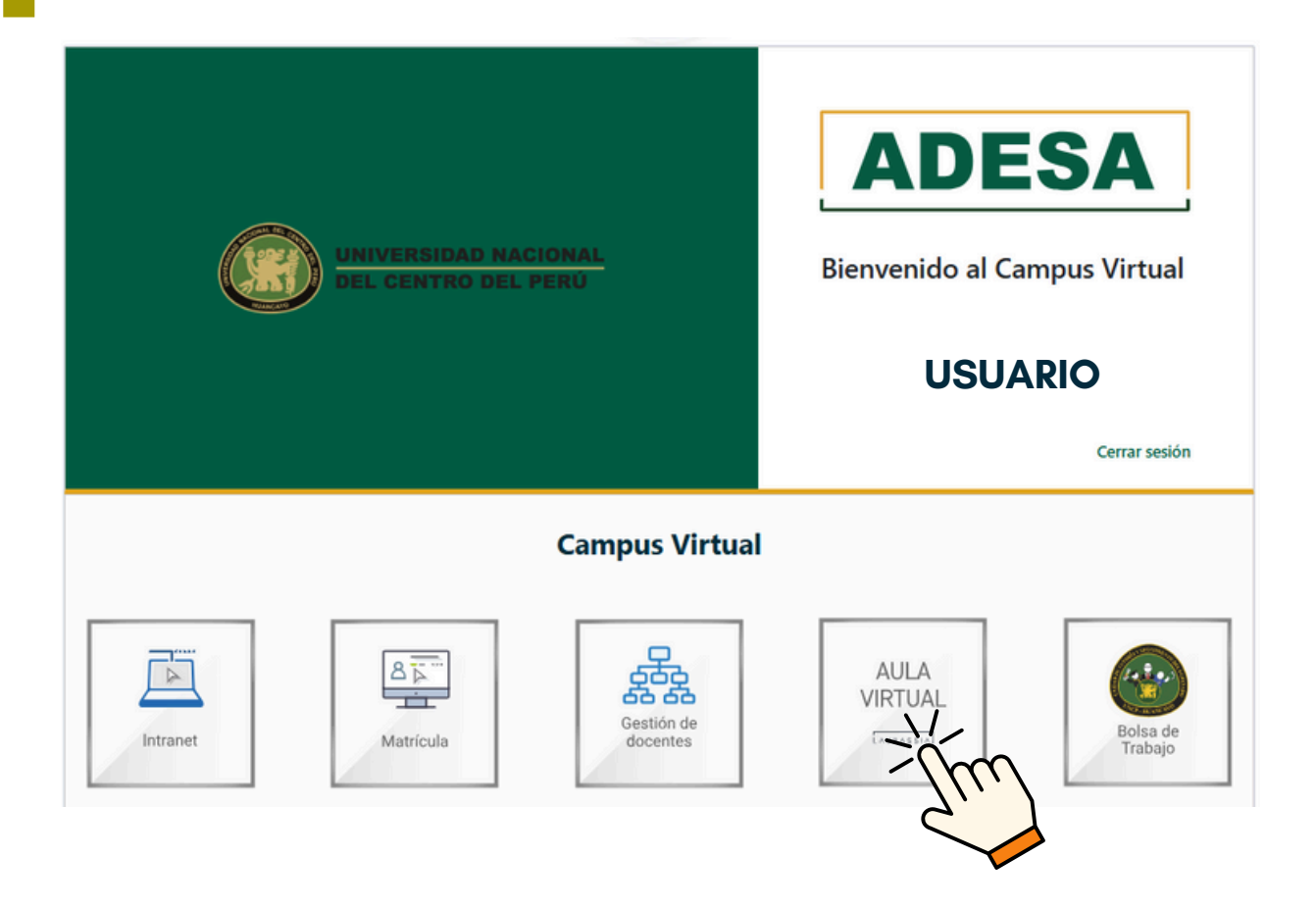

Buscar el curso en el que se desea subir los materiales de la lista mostrada.

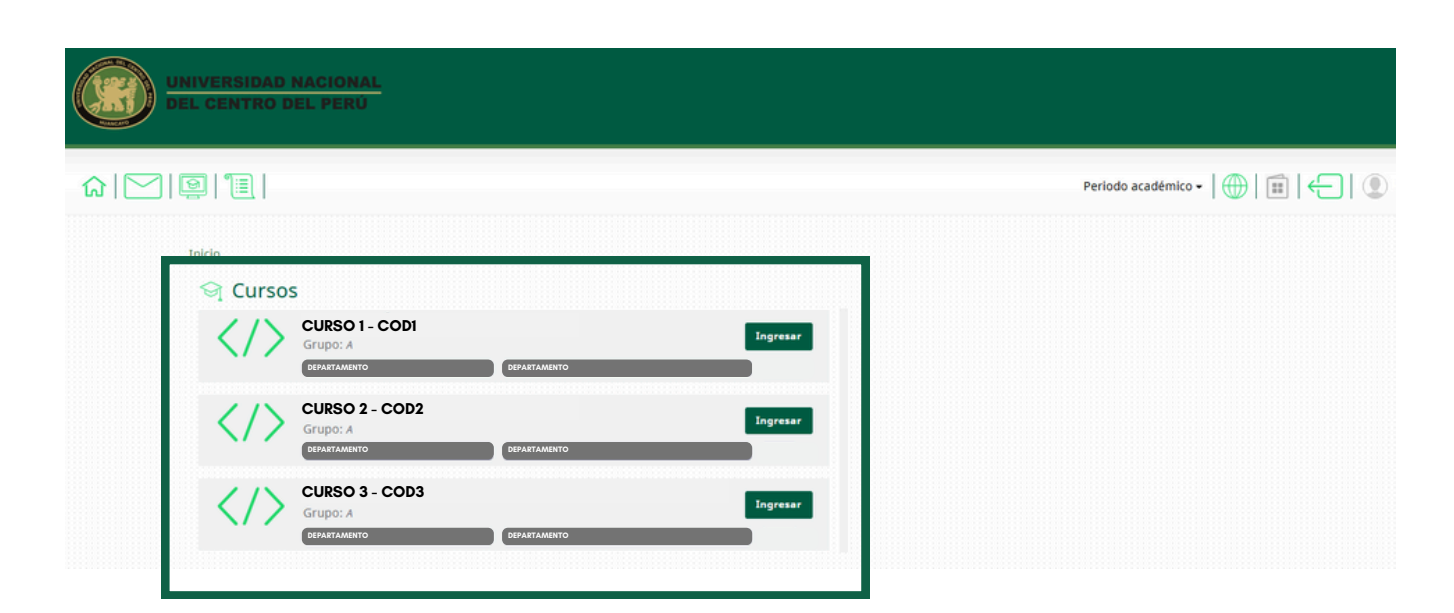

#### Clic en 'Ingresar'.

| <pre> G Cursos </pre> | CURSO 1 - CODI                                          |          |
|-----------------------|---------------------------------------------------------|----------|
|                       | Grupo: A<br>DEPARTAMENTO DEPARTAMENTO                   | Ingresar |
| $\langle \rangle$     | CURSO 2 - COD2<br>Grupo: A<br>DEPARTAMENTO DEPARTAMENTO | Ingresav |
| $\langle \rangle$     | CURSO 3 - COD3<br>Grupo: A<br>DEPARTAMENTO DEPARTAMENTO | Ingresar |

#### Para la creación de sesiones, hacer clic en 'Unidades'.

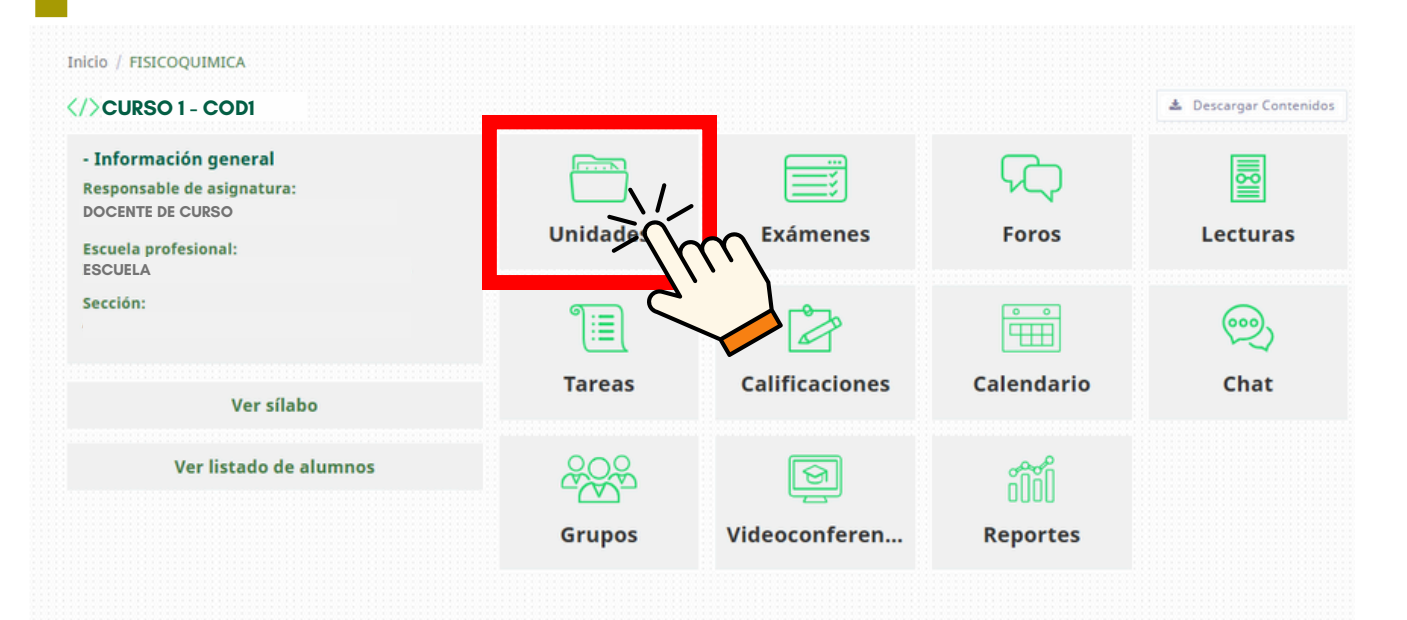

Seleccionar la unidad para subir los materiales, posteriormente dar clic en 'Agregar sesión'.

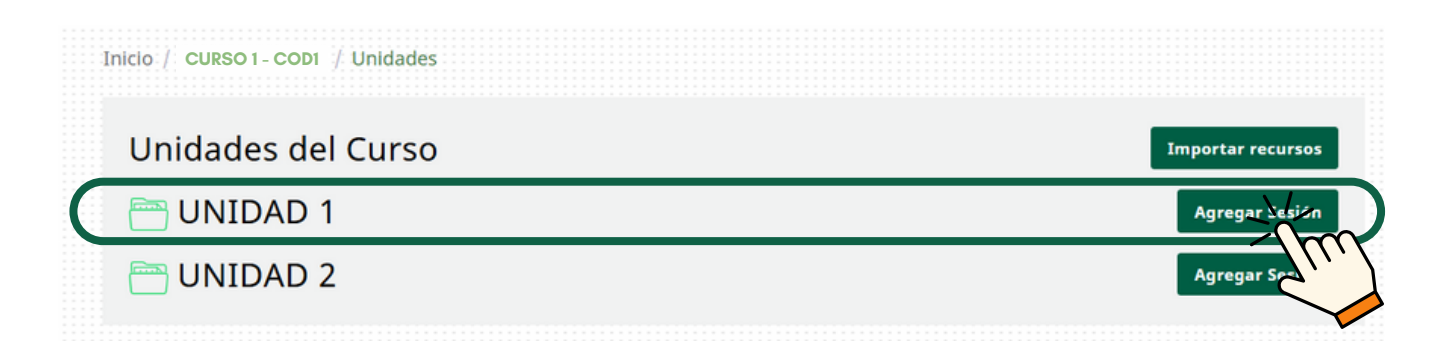

## Ingresar la semana correspondiente según la unidad y dar clic en 'Guardar'.

| gregar Sesión      |                                 |  |
|--------------------|---------------------------------|--|
| ombre*             | SEMANA CORRESPONDIENTE          |  |
| gro de aprendizaje | Ingrese la logro de aprendizaje |  |
|                    |                                 |  |

### Después de completar las acciones indicadas, se mostrará las sesiones creadas de la siguiente manera

| Unidades del Curso                         | Importar recursos |
|--------------------------------------------|-------------------|
| 📇 UNIDAD 1                                 | Agregar Sesión    |
| SEMANA CORRESPONDIENTE (EJEMPLO: SEMANA I) | ✓ ⑪ 𝒜 +           |

#### Para subir los materiales de clase, hacer clic en el ícono 🕂.

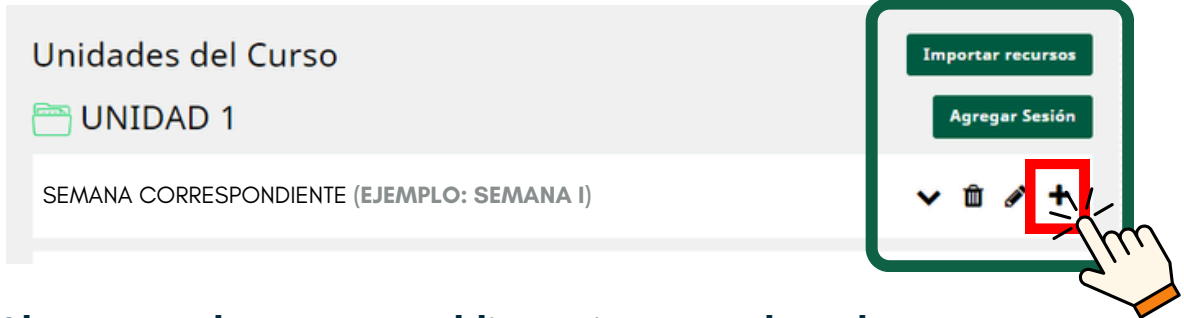

#### Al agregar el recurso, es obligatorio poner el nombre.

| Agregar Recurso<br>Tipo de recurso |                                                   |                 |          |        |                  |
|------------------------------------|---------------------------------------------------|-----------------|----------|--------|------------------|
| Contenidos                         | Exámenes                                          | Foros           | Lecturas | Tareas | Videoconferencia |
| Nombre*                            | NOMBRE O                                          | CORRESPONDIENTE |          |        |                  |
| Tipo*                              | <ul> <li>Archivo</li> <li>Hipervinculo</li> </ul> |                 |          |        |                  |
| Guardar                            |                                                   |                 |          |        |                  |

Si el recurso que deseas subir es un documento guardado en su dispositivo, selecciona la opción 'Archivo' y luego haz clic en 'Agregar archivo'.

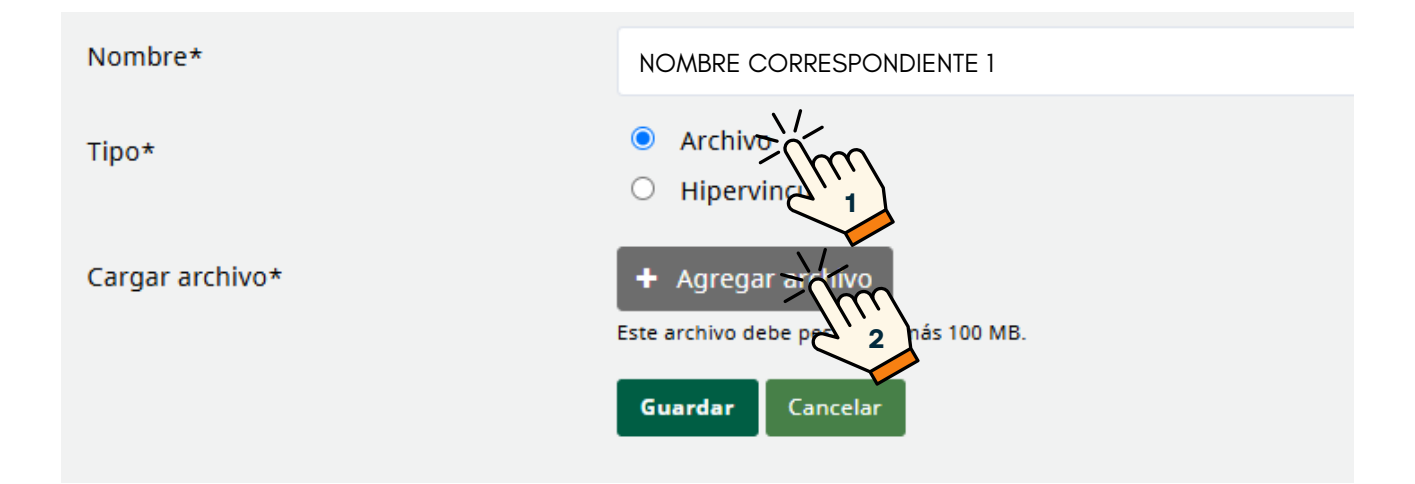

#### Seleccionar el archivo a subir y luego hacer clic en 'Abrir'.

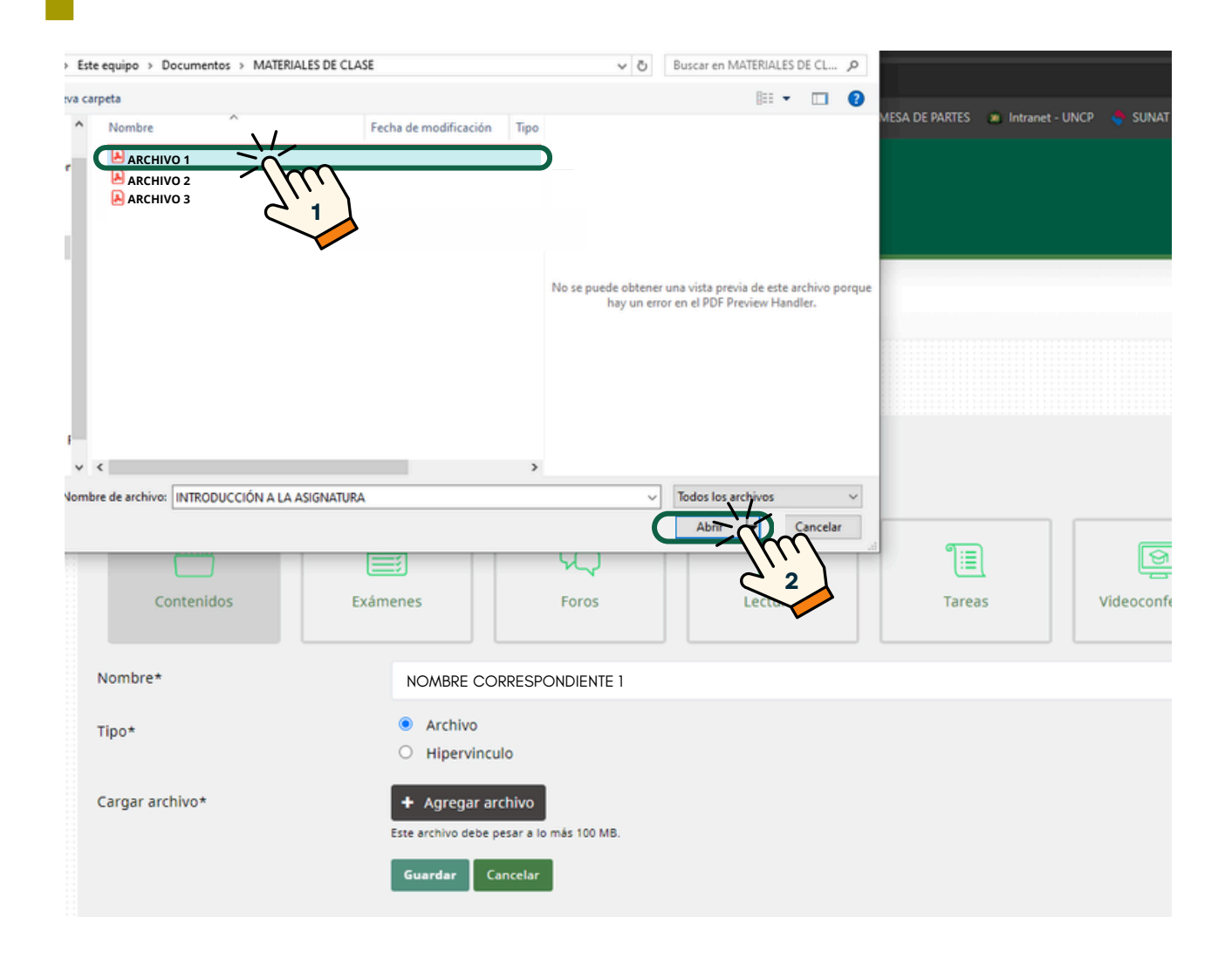

Se mostrará el nombre del archivo subido. Si se desea reemplazarlo por otro archivo, hacer clic en 🛍 y repetir los pasos anteriores.

| Nombre*         | NOMBRE CORRESPONDIENTE 1                                                                                              |
|-----------------|----------------------------------------------------------------------------------------------------|
| Tipo*           | <ul> <li>Archivo</li> <li>Hipervinculo</li> </ul>                                                                     |
| Cargar archivo* | Agregar archivo ARCHIVO 1.docx      ARCHIVO 1.docx      Este archivo debe pesar a lo más 100 MB.     Guardar Cancelar |

#### Dar clic en 'Guardar'.

| Nombre*         | а                                                                              |
|-----------------|--------------------------------------------------------------------------------|
| Tipo*           | <ul> <li>Archivo</li> <li>Hipervinculo</li> </ul>                              |
| Cargar archivo* | + Agregar archivo ARCHIVO 1.docx 🖆<br>Este archivo debe pesar a lo más 100 MB. |
|                 | Guard - Cancelar                                                               |
|                 |                                                                                |

# Si el recurso está disponible en la web, selecciona la opción 'Hipervínculo'.

| Nombre*       | NOMBRE CORRESPONDIENTE 2                              |
|---------------|-------------------------------------------------------|
| Tipo*         | <ul> <li>Archivo</li> <li>Hipervinculo Jmg</li> </ul> |
| Hipervinculo* | Hipervinculo                                          |
|               | Guardar Cancelar                                      |

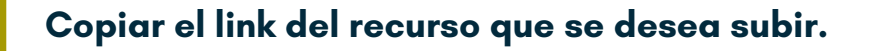

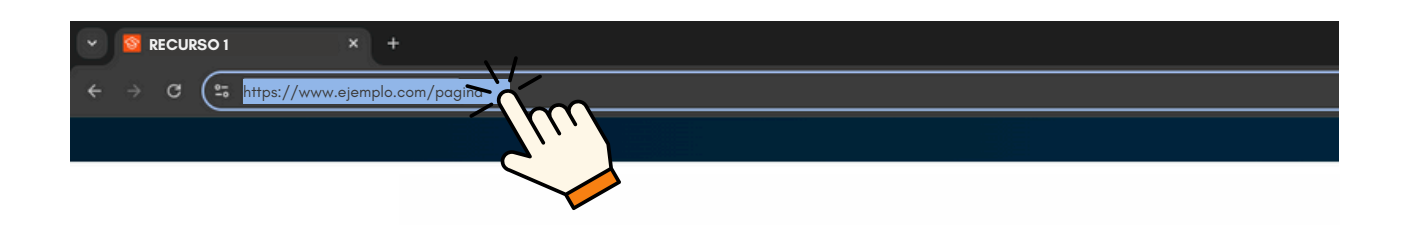

Copiar el link en el recuadro de Hipervínculo y hacer clic en 'Guardar'.

| Nombre*       | NOMBRE CORRESPONDIENTE 2                       |
|---------------|------------------------------------------------|
| Tipo*         | <ul><li>Archivo</li><li>Hipervinculo</li></ul> |
| Hipervinculo* | https://www.ejemplo.com/pagina                 |
|               | Guarder Cancelar                               |

Luego de agregado los recursos, aparecerá en la unidad y sesión correspondiente de la siguiente manera

| E UNIDAD 1                                 | A | greg   | ar Se    | sión   |
|--------------------------------------------|---|--------|----------|--------|
| SEMANA CORRESPONDIENTE (EJEMPLO: SEMANA I) | ^ | Û<br>L | di<br>di | +<br>* |
| P NOMBRE CORRESPONDIENTE 2                 |   | ۲      | ,        | Û      |

#### **NOTA IMPORTANTE:**

- Subir los materiales según el sílabo y de acuerdo con el Calendario Académico.
- Asegurarse de tener los materiales debidamente clasificados antes de proceder con la carga.